## Anleitung zur Freigabe von Veranstaltungen für das Vorlesungsverzeichnis für Schüler\*innen im LSF

1. Nachdem Sie Ihre Veranstaltung angelegt haben, wählen Sie bitte den Reiter "Zuordnung zu Überschriften" aus.

| Veranstaltung bearbeiten                                                                                 |                               |
|----------------------------------------------------------------------------------------------------|-------------------------------|
| Veranstaltung Zuordpung zu Überschriften Sortierung (Überschriften)   Bemerkung (VVZ) Kommentar (kW) 1 2 |                               |
| in Bearbeitung WiSe 2021/22 E-Learning Informationen zum Frühstudium                                     |                               |
| Bearbeiten                                                                                               |                               |
| Semester                                                                                                 | WiSe 2021/22                  |
| Aktiv                                                                                                    | Aktiv 🗸                       |
| Nummer                                                                                                   |                               |
| * 🌐 Titel der Veranstaltung                                                                              | Informationen zum Frühstudium |
| 🌐 Veranstaltungskürzel                                                                                   |                               |
| Veranstaltungslangtext                                                                                   |                               |
| * Veranstaltungsart                                                                                      | E-Learning                    |
| SWS                                                                                                    |                               |
| Hyperlink                                                                                                |                               |
| Erwartete Teilnehmer                                                                                     |                               |

2. Anschließend suchen Sie im Vorlesungsverzeichnis das Vorlesungsverzeichnis für Schüler\*innen und dort den entsprechenden Campus und Studiengang!

Achtung: Falls Ihre Veranstaltung für mehrere Studiengänge geöffnet werden soll (insbesondere auch Lehramt), setzen Sie bitte direkt den Haken bei allen betreffenden Studiengängen! Hinweis: Lehramt ist im Vorlesungsverzeichnis für Schüler\*innen unter "Bildungswissenschaften" aufgeführt!

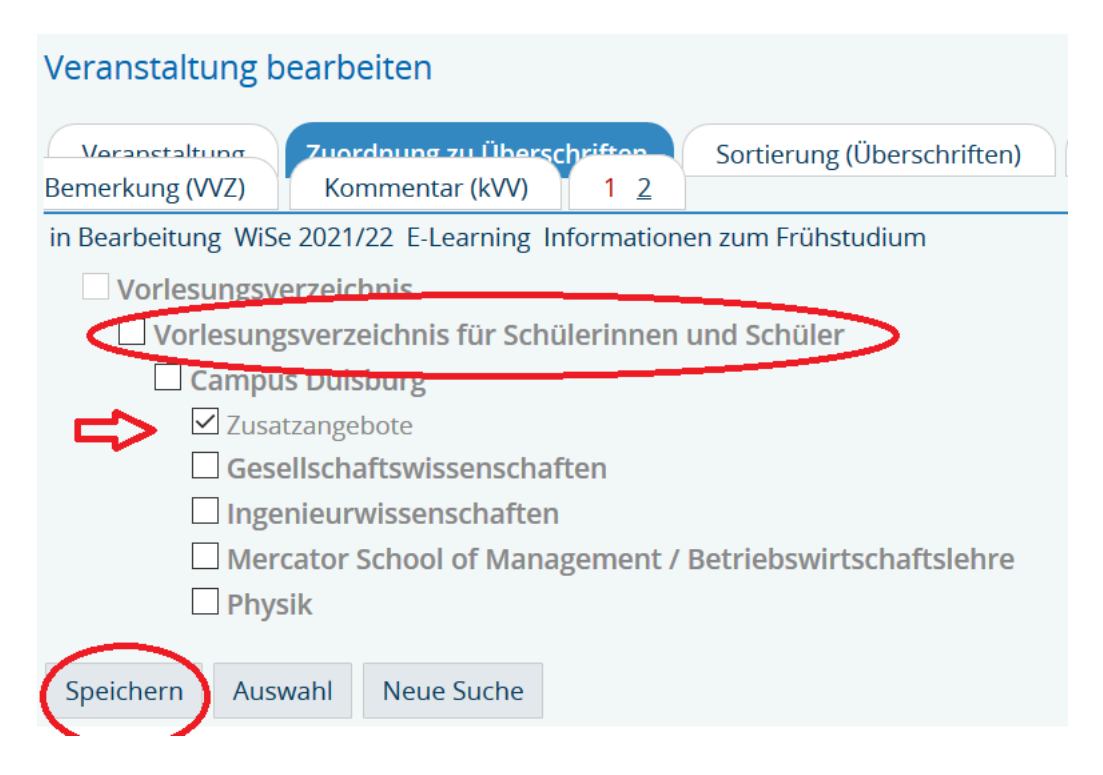

Und speichern (oder bei mehreren Studiengängen zwischenspeichern)!

3. Bitte nun ggf. den nächsten Studiengang auswählen:

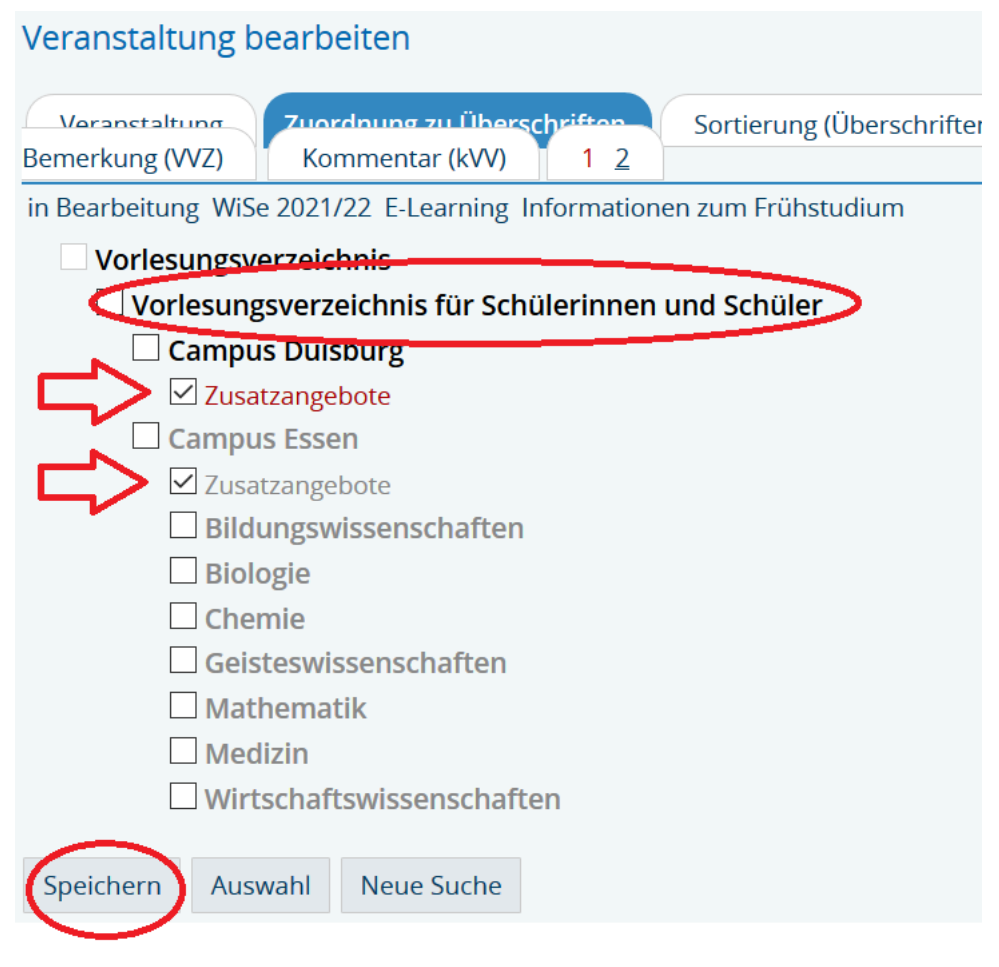

Und wieder Speichern (Zwischenspeichern).

## Herzlichen Dank für Ihre Mithilfe!